# NC STATE UNIVERSITY

# **How to Claim Guest Permits**

Creation DateLast UpdatedNovember 9, 2022November 30, 2022

STEP 1

# **Emailed Invitation**

Click on the link in your email to claim your guest permit.

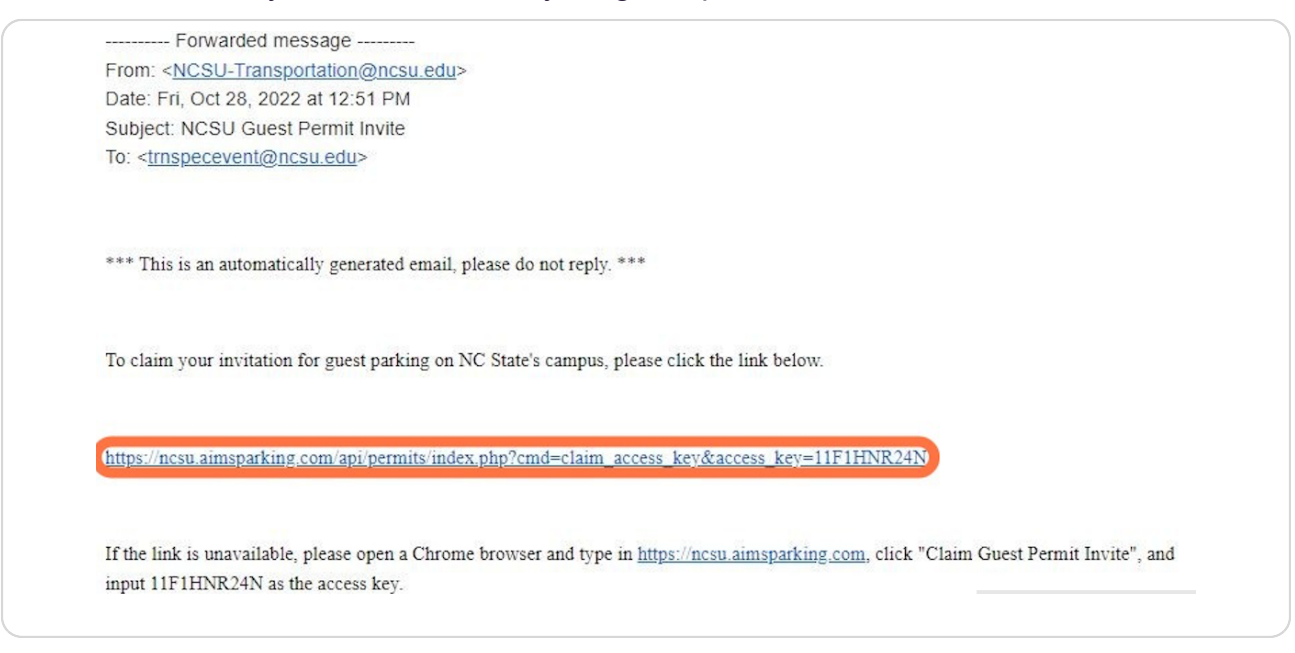

#### STEP 2

## **Enter Your Information**

Provide an email address you access often so you do not miss important notifications.

| nvite Summary                                                                                               |                                                                                                    |
|----------------------------------------------------------------------------------------------------|----------------------------------------------------------------------------------------------------|
| Access Key: 11F1HNR24                                                                                       | N Message:                                                                                                    |
| Invite Sent: 10/28/2022                                                                                     | No back-in or pull-through parking allowed. Your license plate will be scanned so there is no need to print a permit. |
| Permit Type: 23TGST Ter                                                                                     | nporary Guest Permit                                                                                                  |
| Cost: \$10.00                                                                                               |                                                                                                    |
|                                                                                                    |                                                                                                    |
| Active Date: 11/14/2022                                                                                     |                                                                                                    |
| Active Date: 11/14/2022<br>End Date: 11/14/2022                                                             |                                                                                                    |
| Active Date: 11/14/2022<br>End Date: 11/14/2022<br>Additional Inform<br>Contact<br>First Name               | ation                                                                                                    |
| Active Date: 11/14/2022<br>End Date: 11/14/2022<br>Additional Inform<br>Contact<br>First Name<br>Last Name* | ation<br>Sally<br>Test                                                                                                |

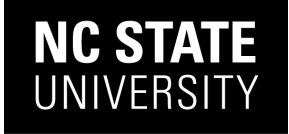

STEP 3

## **Confirm Permit Location**

The individual inviting you to campus has chosen a preferred location. Confirm that the assigned location for the permit is highlighted in red.

| NC STATE<br>Transportation<br>Moving you to Succeed |                                                                                                    | 🚬 Login  |  |
|-----------------------------------------------------|----------------------------------------------------------------------------------------------------|----------|--|
| Cost: \$10.00                                       |                                                                                                    |          |  |
| Active Date: 11/14/2022                             |                                                                                                    |          |  |
| End Date: 11/14/2022                                |                                                                                                    |          |  |
| Additional Informa                                  | ition                                                                                                    |          |  |
| Contact                                             |                                                                                                    |          |  |
| _                                                   |                                                                                                    |          |  |
| First Name                                          | Sally                                                                                                    |          |  |
| Last Name*                                          | Test                                                                                                    |          |  |
| Email*                                              | tmspecevent@ncsu.edu                                                                                                    |          |  |
| Phone #*                                            | 919-555-5555                                                                                                    |          |  |
| Location                                            |                                                                                                    |          |  |
| Location                                            |                                                                                                    |          |  |
|                                                     | (GST039) Guest: Ferndell Lot : General                                                                                               | <u> </u> |  |
|                                                     | Click here to view our interactive parking map.                                                                                      |          |  |
|                                                     | (GST040) Guest: North Hall - B : General                                                                                             |          |  |
|                                                     | Click here to view our interactive parking map.                                                                                      |          |  |
|                                                     | Comer of Hillsborough and Logan Ct.                                                                                                  |          |  |
|                                                     | (GST042) Guest: Brooks Ave. Lot : General                                                                                            |          |  |
|                                                     | Click here to view our interactive parking trap.<br>Corner of Hillsborough and Brooks Ave. across from State Employee's Credit Union |          |  |
|                                                     | (GST222) Guest: Partners Way Deck - Centennial 'CC' Deck : General                                                                   |          |  |
|                                                     | Partina anks allowed in 1001 anation of this deals                                                                                   | *        |  |

#### STEP 4

## **Click Add Vehicle**

|                     | auon                                                                                                    |   |
|---------------------|----------------------------------------------------------------------------------------------------|---|
| Contact             |                                                                                                    |   |
| First Name          | Sally                                                                                                    |   |
| Last Name*          | Test                                                                                                    |   |
| Email               | tmspecevent@ncsu edu                                                                                                    |   |
| Phone #*            | 919-555-5555                                                                                                    |   |
| Location            |                                                                                                    |   |
|                     | (GST039) Guest: Ferndell Lot : General                                                                                              | A |
|                     | Click here to view our interactive parking map.                                                                                     |   |
|                     | (GST040) Guest: North Hall - B : General                                                                                            |   |
|                     | Click here to view our interactive parking map.<br>Corner of Hillsborough and Logan Ct.                                             |   |
|                     | (GST042) Guest: Brooks Ave. Lot : General                                                                                           |   |
|                     | Click here to view our interactive parking map.<br>Corner of Hillsborough and Brooks Ave. across from State Employee's Credit Union |   |
|                     | (GST222) Guest: Partners Way Deck - Centennial 'CC' Deck : General                                                                  |   |
|                     | Darkina anto allowed in 1901 aastian of this deak                                                                                   | • |
| Please Select 1 Ver | icle                                                                                                    |   |
| Add Vehicle         |                                                                                                    |   |

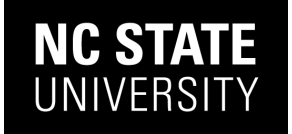

## **Enter vehicle Information**

Your permit is your plate; confirm that you are entering your plate information correctly. Incorrect plate information may result in a citation.

| Moving you to Succeed |                                                                                                    | 📜 Login    |   |
|-----------------------|----------------------------------------------------------------------------------------------------|------------|---|
|                       | (GST039) Guest: Ferndell Lot : General                                                                                              | <u> </u>   |   |
|                       | Click here to view our interactive parking map.                                                                                     |            |   |
|                       | (GST040) Guest: North Hall - B : General                                                                                            |            |   |
|                       | Click here to view our interactive parking map.<br>Corner of Hillsborough and Logan Ct.                                             |            |   |
|                       | (GST042) Guest: Brooks Ave. Lot : General                                                                                           |            |   |
|                       | Click here to view our interactive parking map.<br>Corner of Hillsborough and Brooks Ave. across from State Employee's Credit Union |            |   |
|                       | (GST222) Guest: Partners Way Deck - Centennial 'CC' Deck : General                                                                  |            |   |
| Add Vehicle           |                                                                                                    |            |   |
| Plate #*              | TEST3460<br>Please use the number 0 instead of the letter 'O' when entering your plate number.                                      |            |   |
| State/Prov.*          | North Carolina                                                                                                    | ~          |   |
| Year                  | 1                                                                                                    |            |   |
| Make"                 |                                                                                                    | ~          |   |
| Model                 |                                                                                                    | ~          |   |
|                       |                                                                                                    | add Cancel |   |
|                       |                                                                                                    | Connect    | 1 |

#### STEP 6

#### Click Add

You must click **Add** to link your plate to the permit. A red banner will appear with your vehicle information inside.

| ~                            |  |
|------------------------------|--|
|                              |  |
| ~                            |  |
| Add Cancel                   |  |
| Complete guest permit invite |  |

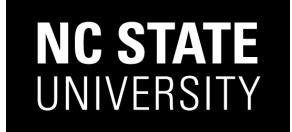

#### Click on Complete guest permit invite

Verify the location and plate information prior to clicking **Complete**.

| Last Name*          | Test                                                                                                    |
|---------------------|----------------------------------------------------------------------------------------------------|
| Email               | tmspecevent@ncsu.edu                                                                                                    |
|                     | makeesem@nessess                                                                                                    |
| Phone #*            | 919-555-5555                                                                                                    |
| Location            |                                                                                                    |
|                     | (GST039) Guest: Ferndell Lot : General                                                                                             |
|                     | Click here to view our interactive parking map.                                                                                    |
|                     | (GST040) Guest: North Hall - B : General                                                                                           |
|                     | Click here to view our interactive parking map.<br>Corner of Hillsborough and Logan Ct.                                            |
|                     | (GST042) Guest: Brooks Ave. Lot : General                                                                                          |
|                     | Click here to view our interactive parking map.<br>Corner of Hilbborough and Brooks Ave. across from State Employee's Credit Union |
|                     | (GST222) Guest: Partners Way Deck - Centennial 'CC' Deck : General                                                                 |
|                     | Parkina anto allavord in 1001 anakian af Ikin danto                                                                                |
| Please Select 1 Veh | icle                                                                                                    |
|                     | NC TEST3456 (2022 Eagle Other) J                                                                                                   |
| Add Vehicle         |                                                                                                    |
|                     | Complete guest permit invite                                                                                                    |
|                     | AMS Web 5.0.32.15b (2017 EDC Corporatio                                                                                            |
|                     |                                                                                                    |

#### STEP 8

#### Payment

If you are paying for the permit, enter your card information and click **Checkout**.

| Month Year Year |   |
|-----------------|---|
|                 |   |
|                 |   |
|                 | 1 |
| Chooleant       |   |
| Crieckout       |   |
|                 |   |

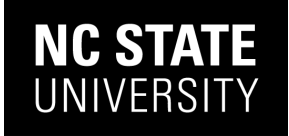

# Check your Email

An email will be sent confirming the date's, plate and location of the permit along with specific instructions from the inviting individual.

As a reminder, there is **no backing in, or pull through parking** allowed on campus. Park so your plate is visible from the drive lane and only park in the location specified on the permit.

If you need to change the plate on your permit email ncsu@transportation@ncsu.edu with the update. Allow 2 business days for processing.

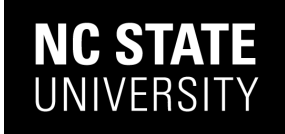